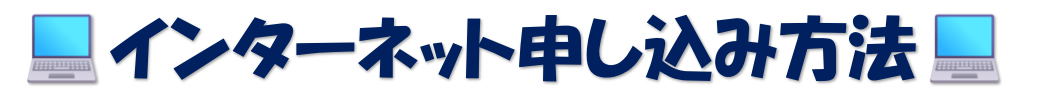

Q検索

## 体育館ホームページ(トップページ)

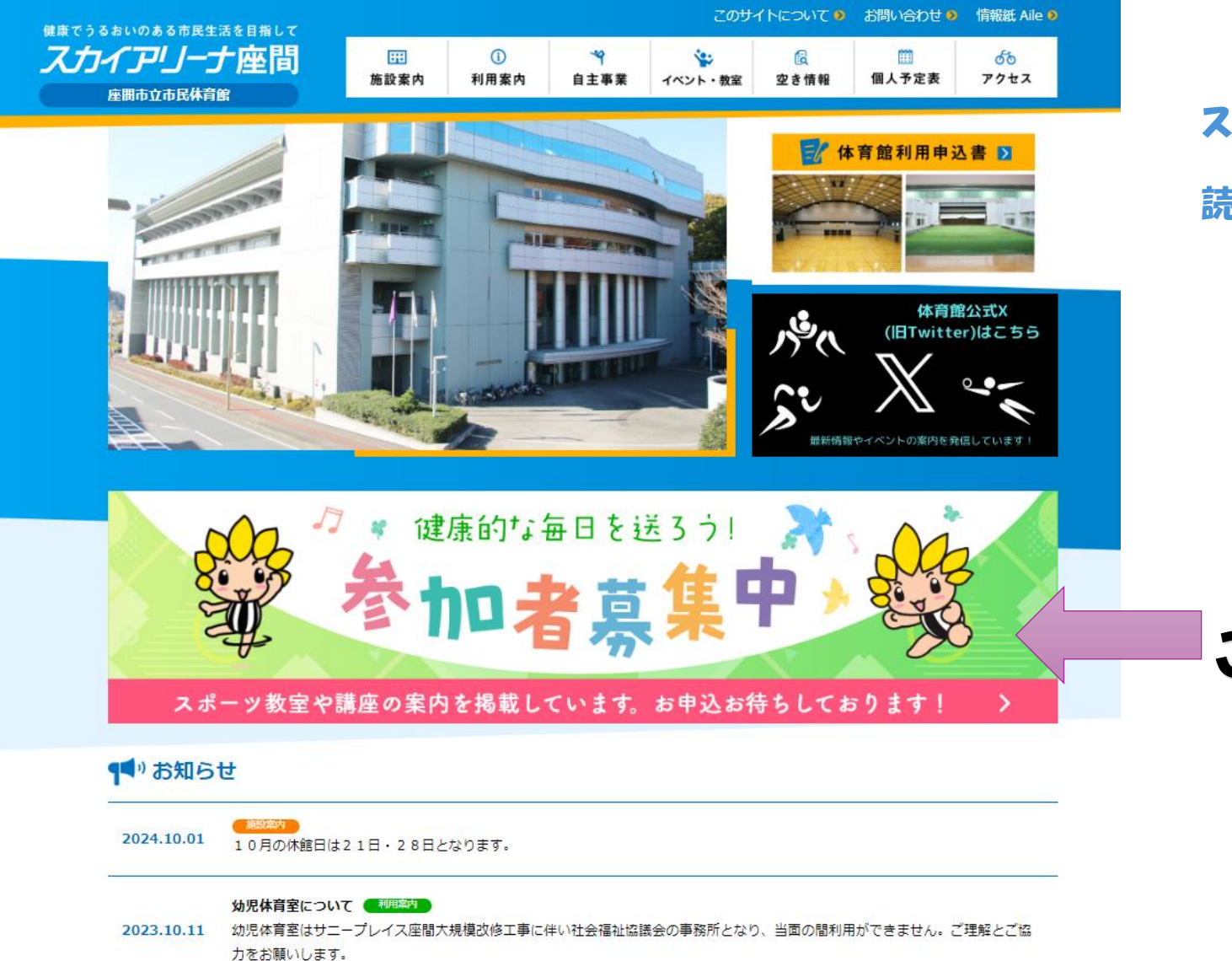

🏸 🖬 🔉 C 🎴 💁 🚺 🔇 🧭

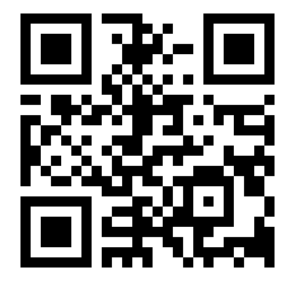

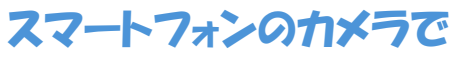

読み込む場合はこちら

ここをクリック

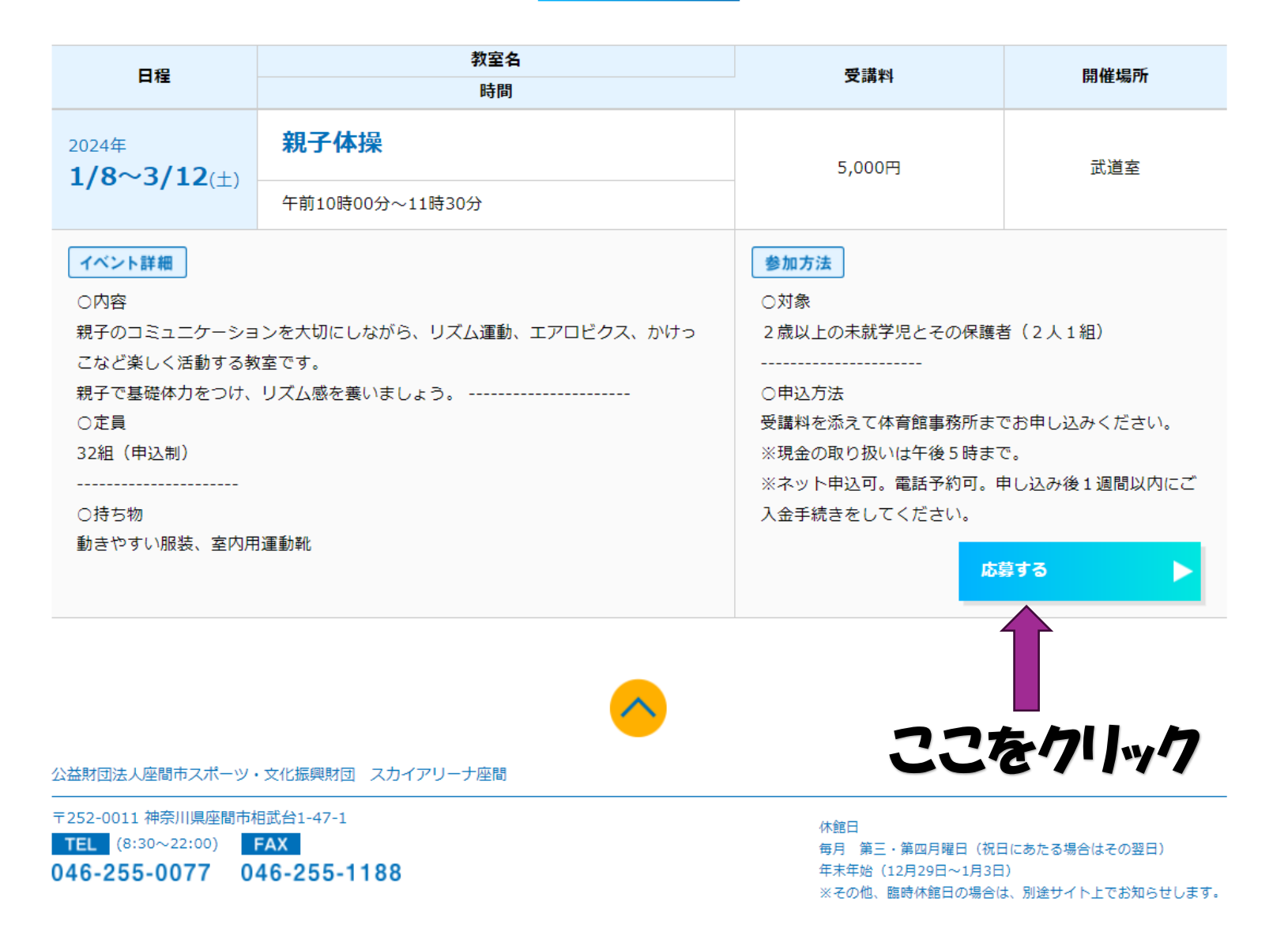

## Google フォーム(親子体操の場合)①

| 現子体操教室参加申込書(第3期)                                                           | ⊕<br>£ | 四答を入力                  |          |
|----------------------------------------------------------------------------|--------|------------------------|----------|
| BIUGX                                                                      | Тт     |                        |          |
| 離日: 2024年1月8日~3月12日 (水) 全10回<br>離地: スカイアリーナ座間 2階武道室<br>潤い合わせ: 046-255-0077 |        | 氏名(子)*                 |          |
| のフォームでは、すべての回答者からのメールが自動的に収集されます。 設定を変更                                    | 8      | 回答を入力                  |          |
| 子体操教室<br>                                                                  |        | メールアドレス*               |          |
|                                                                            |        | 回答を入力                  |          |
|                                                                            |        | 年齡(親)*                 |          |
|                                                                            |        | 回答を入力                  |          |
|                                                                            |        | 年齡(子) ※ 2 歲以上(開催日時点) * |          |
|                                                                            |        | 回答を入力                  |          |
|                                                                            | 4      | 住所 *                   |          |
|                                                                            |        | 回答を入力                  |          |
|                                                                            |        | 電話番号 *                 |          |
| 名 (親) *                                                                    |        | 回答を入力                  |          |
| 这回答                                                                        |        | 送信                     | フォームをクリア |
|                                                                            |        |                        |          |

### (例)夜間ヨガの場合

#### **Google** Forms

「夜間ヨガ教室参加申込書」に ご記入いただきありがとうござ います

フォームの回答

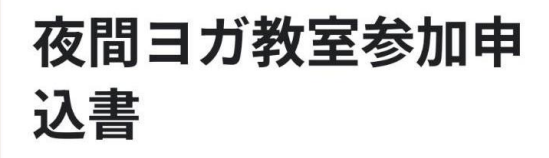

開催日: 2025年4月2日~12月2日(月)全8 回 開催地: スカイアリーナ座間 2階武道室

お問い合わせ: 046-255-0077

このフォームを送信したときにメールアドレス 入力したアドレスが表示されます)が記録されまし た。

夜間ヨガ教室

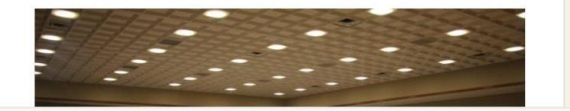

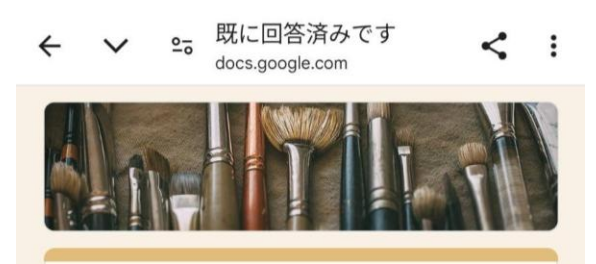

### 既に回答済みです

夜間ヨガ教室のお申込みを承りました。 当選結果につきましては3月上旬にメールにてお 知らせいたします。 体育館からのメールを受信できるように、迷惑メ ール設定から解除、もしくは受信設定をお願い致 します。

このフォームに記入できるのは 1 回のみです。

間違いであると思われる場合は、フォームのオー ナーにお問い合わせください。

このフォームは スカイアリーナ のチーム 内部で作成されました。 Does this form look suspicious? <u>レポート</u>

Googleフォーム

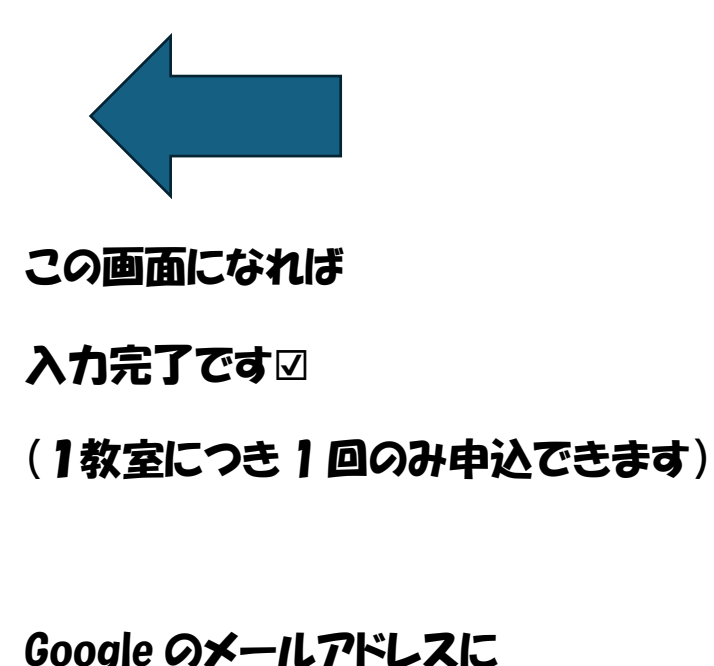

入力内容のメール(控え)が届きます。

# 当落結果は体育館からメールを 送信します。(3月以降)